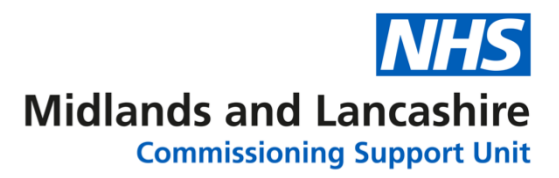

## Changing your details and security questions in NHSmail

Open **Internet Explorer** or **Google Chrome** and go to the web portal <u>www.nhs.net</u>. Click Login in the top right corner of the screen

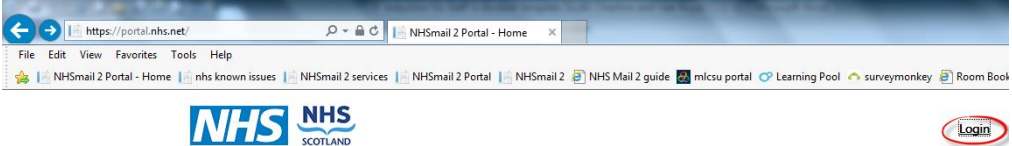

Enter the first part of your email address in the first box, click into the Password box and enter your Password. Click **Sign in.** 

| NHS                               |  |
|-----------------------------------|--|
| Sign in with your NHSmail account |  |
| ••••••                            |  |
| Sign in                           |  |

Click **Profile** from the blue bar at the top of the screen:

| Home | People Finder | Admin ( | Profile | Reports | Email | Help |  |
|------|---------------|---------|---------|---------|-------|------|--|

## The **Profile** page will be displayed:

| Q Profile  |                    |                     | Shared Mailboxes                  | Distribution Lists        | Change Password |  |
|------------|--------------------|---------------------|-----------------------------------|---------------------------|-----------------|--|
| My Profile | Security Questions |                     |                                   |                           |                 |  |
|            |                    | This info<br>system | ormation is displayed in the dire | ctory to other users of t | the email       |  |
|            | Telephone          |                     |                                   |                           |                 |  |
|            | Mobile             |                     |                                   |                           |                 |  |
|            |                    | 🗆 Hide m            | obile number from address book    |                           |                 |  |

Change or enter any of the information. To update your organisation, job title or any other details please contact the IT Service Desk.

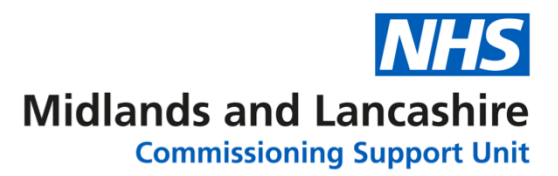

×

## Click Next at the bottom of the screen to review your **Security Questions**.

Check the questions and answers are correct. A green tick will be displayed at the end of each question and answer if it meets the correct criteria

| Security Questions                                         | 5                                                                                                    |   |
|------------------------------------------------------------|----------------------------------------------------------------------------------------------------|---|
| These questions a conditions:                              | are used if you need to reset the password on your account. They must meet the followin                                                                              | g |
| - Each of the que<br>- They must be a<br>- They can't be r | estions and answers must be different<br>at least 6 characters long, you could select a phrase or sentence<br>repeating letters or sequential numbers i.e aaaa, 1234 |   |
| Security Question                                          | on 1                                                                                                    |   |
| Question* fi                                               | irst school                                                                                                    | < |
| Answer*                                                    |                                                                                                    | ~ |

If there is an error with a question a red cross will be displayed:

Answer\* ad

Scroll to the bottom of the screen and click